## 宿迁市职称初定申报操作指南

## 

(二) 注册申报

注册成功后,登录个人账号,依次选择:

①个人办事→②人才人事→③专业技术人员管理服务→④ 职称初定申报,进行申报。

| Σ        |                                                                                                    | 省人社门户网站 🔗                                                                                                    |                                                                                                    |
|----------|----------------------------------------------------------------------------------------------------|----------------------------------------------------------------------------------------------------|----------------------------------------------------------------------------------------------------|
| 事 单位办事   | 查询服务                                                                                                    | 服务清单                                                                                                    | 主题服务                                                                                                    |
| 请输入您要搜索  | 的内容                                                                                                    | Q 搜索                                                                                                    |                                                                                                    |
| ▶ 高校毕业生  | 就业服务                                                                                                    |                                                                                                    |                                                                                                    |
| ▶ 流动人员管  | 理服务                                                                                                    |                                                                                                    |                                                                                                    |
| 3▼ 专业技术人 | 员管理服务                                                                                                    | 7                                                                                                    |                                                                                                    |
| 4 即称初定   | 申报                                                                                                    |                                                                                                    |                                                                                                    |
| ▮ 职称申报   | 退回修改                                                                                                    |                                                                                                    |                                                                                                    |
| ▶ 技能人员职  | 业资格管理服务                                                                                                    |                                                                                                    |                                                                                                    |
|          | <ul> <li>単位力事</li> <li>単位力事</li> <li>清输入您要搜索</li> <li>高校毕业生</li> <li>流动人员管</li> <li>3、 专业技术人</li> <li>1 职称初定</li> <li>1 职称申报</li> <li>大能人员职</li> </ul> | <ul> <li>▶ 单位办事 查询服务</li> <li>▶ 请输入您要搜索的内容</li> <li>▶ 高校毕业生就业服务</li> <li>▶ 流动人员管理服务</li> <li>③ ▼ 专业技术人员管理服务</li> <li>④ 】 职称初定申报</li> <li>● 限称申报退回修改</li> <li>▶ 技能人员职业资格管理服务</li> </ul> | <ul> <li>● 单位办事 查询服务 服务清单</li> <li>● 请输入您要搜索的内容 Q 搜索</li> <li>● 高校毕业生就业服务</li> <li>● 流动人员管理服务</li> <li>④ ● 职称初定申报</li> <li>● 限称申报退回修改</li> <li>● 技能人员职业资格管理服务</li> </ul> |

(一)网上填报个人基本信息注意事项(单位无需注册):

例: 宿迁市 XX 有限公司 (申报人员)

**选择所属行政区划**:"江苏省-宿迁市-宿城区",根据单位属地 进行选择;市经开区、洋河新区、湖滨新区、苏宿园区人员选择"市 本级"。

**行政主管部门**:选择"无"(除申报中小学一级教师初定的,选择"市教育局")。

**工作单位**:输入单位全称"宿迁市 XX 有限公司"或单位统一社会信用代码,点击搜索按钮后,点击选择(该步骤不可省略);

(二)在申报页面对应项目中需上传下列材料: (仅支持 PDF 格式)

1、系统自动对接学信网查询学历信息。无法查询的,申报人员需提供电子注册备案表 (2001 年以后毕业的,登录学信网,打印电子注册备案表,有效期3个月以上)或毕业生登记学籍表 (2001 年以前毕业的,个人人事档案内或学校档案均可查找);

2、系统自动对接查询社保信息。无法查询到的申报人员提供: 社保缴费证明(申报人在现单位连续参保至少3个月以上,纸质 扫描要清晰);

3、单位同意申报证明,系统下载模板填报后(单位盖章)上 传,提示:填写公示日期时注意日期应在系统开放期间;

4、个人承诺书,系统下载模板填报后上传;

5、继续教育公共科目合格证书("宿迁市人力资源培训 网"http://218.93.203.102:20081/,学习考试合格后打印),上传到"其 他材料"栏(根据初定需要的年限学习,如:年限要求1年,学习 2021年课程即可);

6、对已实行职业准入的教师、新闻、播音、律师、公证等系 列(专业)的专业技术人才,须上传相应的执业资格证书。

(三)选择申报专业

从系列到具体专业,申报专业请逐级选择:

例:工程→电力工程→电气工程→电气工程

| PSHIDIX4 | 16315311±495011101332 |    |        | ▼ 工程                                                       |
|----------|-----------------------|----|--------|------------------------------------------------------------|
| 现从事专业    | 请选择专业                 | ~) | 参加工作日期 | <ul> <li>电力工程</li> <li>动力工程</li> </ul>                     |
| * 所属行政区划 | 通州区                   | ~  | *参保单位  | <ul> <li>3 • 电气工程</li> <li>4 →电气工程</li> </ul>              |
| 申报基本信息   |                       |    |        | <ul> <li>通信工程</li> <li>煤炭工程</li> <li>2040 片海洋工程</li> </ul> |
| * 申报级别   | 助理级                   | ~  | *申报专业  | ,加加马河停井上在<br>请选择专业 Q                                       |
|          |                       |    |        | 申报专业不可空                                                    |

三、常见问题

(一)关于如何撰写专业技术工作总结(不少于800字)

专业技术工作总结(专题业务报告)的撰写没有固定的格式。主要内容应围绕反映本人的专业技术工作经历(能力),本人的专业技能、专业理论的掌握、提高情况及出版或发表的著作、论文,本人所取得的主要专业工作业绩、成果及获奖情况,重点应说明所参与或承担的课题或项目、本人在其中的地位和作用等。

一般的撰写格式包括以下内容(供申报人参考):

一是简要介绍本人的基本情况:姓名、出生年月、学历(含多个 学历)、何时从事本专业工作、现职称取得的时间、目前的专业岗 位等。

二是简明扼要地概述有关本人政治素质、职业道德、总体履 职、个人获得的荣誉、表彰等情况。

三是分层次重点叙述本人专业技术工作能力(经历)、专业技术 工作业绩和成果、专业理论水平及论文著作等情况:

(1)介绍本人从事的专业技术工作情况,所参与的工程项目 或课题、技术改造、解决的技术问题(含处理事故的履历)等;

(2)介绍本人所取得的专业技术业绩成果、本专业的发明或 实用专利、获得的业内成果奖项等;

(3)介绍本人专业理论知识的掌握、提高情况,所参加的培训(包括获得业内的相关培训证书)、所撰写或发表的论文、专业文

章、体现在专业理论、业务技能上的收获等。

四是自我评价在专业技术工作上存在的不足和今后努力的方 向。

(二) 其他方面

1、工作经历信息

**工作起始日期**:从毕业后正式从事申报职称方面的专业技术 工作开始填写。

工作结束日期:指到申报当前为止的时间。

2、"职称申报基本信息"、"学历学位信息"、"工作经历"、 "工作总结"、"单位公示及结果报告证明"等标红色星号的内 容是必填项,填写好每一项后先点击"暂存",待全部内容填写 完成,核对无误后,再点击"提交"。提交后,耐心等待工作人 员进行审核,如有问题退回的,会收到短信提醒,修改后尽快提 交。

3、申报人员可登录网上办事服务大厅,进入右上角"个人中心"→"我的办件"查询办理进度、修改被退回的申报信息等。

| 3         | <sup>江苏省人力资注</sup> 网上办事 | 源和社会保障厅<br><b>服务大厅</b> ◎省本级・ 省人社口户网站 办 请输入您要搜 | 素的内容    搜索                                                                                                    |
|-----------|-------------------------|-----------------------------------------------|----------------------------------------------------------------------------------------------------|
| 大厅首       | 页 个人办事                  | 单位办事 查询服务 服务清单 主题服务 公示公告                      | A 🙆 📒                                                                                                    |
| 0         | ◎ <u>实</u> 名认证用户        | <b>我的办件 金部办件:</b> 3件 查看历史办件                   | ▲ 个人中心     №     №     №     №     №     №     №     №     №     №     №     №     №     №     №     №     №     №     №     №     №     №     №     №     №     №     №     №     №     №     №     №     №     №     №     №     №     №     №     №     №     №     №     №     №     №     №     №     №     №     №     №     №     №     №     №     №     №     №     №     №     №     №     №     №     №     №     №     №     №     №     №     №     №     №     №     №     №     №     №     №     №     №     №     №     №     №     №     №     №     №     №     №     №     №     №     №     №     №     №     №     №     №     №     №     №     №     №     №     №     №     №     №     №     №     №     №     №     №     №     №     №     №     №     №     №     №     №     №     №     №     №     №     № |
| ŵ         | 我的主页                    | <b>职称初定申报</b> 办理中<br>办件编号:                    |                                                                                                    |
| <u>A</u>  | 我的信息                    | 申请时间:                                         |                                                                                                    |
| $\otimes$ | 我的权益单                   | →明小八2: 」因出版以14」回出版文                           |                                                                                                    |
| đ         | 我的办件                    |                                               |                                                                                                    |
| 83        | 我的证照                    |                                               |                                                                                                    |
| B         | 我的材料                    | 3                                             |                                                                                                    |
| Gð        | 我的快递                    |                                               |                                                                                                    |
| 6         | 我的亲情号                   |                                               |                                                                                                    |
| 0         | 账号设置                    |                                               |                                                                                                    |

4、咨询电话: 沭阳县职称办 83592589; 泗阳县职称办 85271823; 泗洪县职称办 80829614; 宿城区职称办 82960531; 宿 豫区职称办: 84465817; 市职称办 84359049。